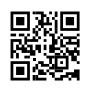

# Disneyplus com/begin - Enter Code for Smart TV

There are more than 700 TV episodes and 500 feature films that include the original TV programs as well as Disney classics. Also, the most amazing content of Pixar, Marvel, Star Wars, along with National Geographic are available with your subscription! In this article we will start activating the <u>disneyplus.com login/begin</u> for your gadget.

Disney Plus is among the most well-known streaming services with lots of new subscribers joining the platform daily. There are a lot of films and TV shows that this platform can offer, which is why it's still a preferred choice for those who wish to stream online video. It's a hub for content for brands such as Disney, Pixar, National Geographic, Star, Marvel, as well as Star Wars and users love to stream their favourite content from these brands on this platform. Let's see disneyplus.com login/begin login URL.

It is possible to stream the content across any device which includes TV, pc, application, ps4 etc. One of the buzzwords with users is the disneyplus.com login/begin. A lot of users are interested in knowing what is disney plus begin and what they will need to use the disneyplus com begin code. It happens when people attempt to access the Disney plus app on devices like mobile phone, tv and so on.

#### What is DisneyPlus.com/Begin?

- Disney Plus is one of the most popular streaming services on the planet.
- The following is a complete list of Disney classics as well as your latest favourite Disney films.
- Disneyplus.com login/begin codes that is also part of Hotstar, is an illustration of Hotstar.
- Disney Hotstar provides a range of television series, movies and news, in addition to sports.
- The company is also famous for its software for streaming video.
- The service lets you stream live TV shows, sports, as well as videos. Disney Hotstar also will enable you to purchase new movies.
- Disney Hotstar is available both for free as well as as subscription services.
- Some shows are offered for free, while others require a subscription or a payment to watch.
- Disney Hotstar offers live programming, live news, and live sporting events.
- To aid their channels as well as movies, individuals from other countries have also donated to disneyplus.com login/begin 8 digit codes.
- Disney Hotstar also offers other native shows.

## How do I sign up to be a member of Disney Plus?

A lot of you aren't aware of Disney Plus, and many of you aren't familiar with Disney Plus subscription, you must still complete the registration process. To assist you we've provided the steps in as follows.

- It is the first thing to go to the site: disneyplus.com login/begin ps4 via your browser.
  Alternatively, you can also go to disneyplus.com/begin. Then you can clickon the Sign-Up button.
- Then, they will show an online form on your screen. You will need to fill out this form by entering details like the name of your email address and password.
- After that complete filled out the form and then click next.
- When you've completed this step you'll be asked to provide your payment information.
  It's the type of plan you'd like to purchase together with the details that you have on your credit cards.
- After that, click on the "Finish" button.
- Then, click the button 'Start Watching' and start streaming the entire disneyplus.com login/begin 8 digit code content.

## How do I log in Disney plus with Disney plus on Samsung TV?

To turn on to activate the Disney Plus app on your Samsung TV using an in-built app screen is always suggestive. And it takes only a few steps to complete.

- 1. To access Disney Plus login begin website disneyplus.com login/begin to complete the sign-up procedure.
- 2. Make sure that your Samsung TV has a working internet connection.
- 3. Navigate to the home screen and select the "apps" image. (do by scrolling to the left)
- 4. Now, use the search area to write into the search box "Disney+".
- 5. Select to sign up for the Disney Plus profile and "add to home". By doing this it'll install and download Disney+ app.
- 6. Open the app, and sign in.

### How do I activate disneyplus on Roku?

You can use Disney Plus on a Roku device. Before that, however, you need to activate that service via your Roku device. Before proceeding with the steps you'll need to install your Disney Plus application to your device.

- First, you'll have to sign in to the Disney Plus account from your Roku TV.
- Once you have logged in to the app, you will receive the code to activate.
- If you are using a web browser, click the URL "<u>disneyplus.com/begin</u>" and enter the code to activate.

- Next, click the "Activate" button and wait for the system to complete and match the code.
- Once the processing has been successful After processing is completed, you will have complete access to all Disney Plus content on your Roku device.

#### How do I activate Disneyplus on Fire Stick?

It's a great device to use. Amazon Firestick is a great device to use and the best part is that it allows access to Disney Plus from your Firestick device as well. The steps are identical to Samsung's Smart TVs and Roku however we've added clarification to prevent confusion.

#### This is the procedure you need to follow to activate Disney Plus on Amazon Firestick: The first step is to first, open your Firestick.

- Look to the right to the right of the homepage screen, and you'll see"Apps" in the "Apps" section.
- Search for this Disney Plus app and download it to your device.
- Start the app, then login to your Disney Plus account with your credentials.
- After you log in, you will see your unique login code displayed on the screen.
- To enable your Firestick, you need to visit disneyplus.com start.
- Enter the activation number to proceed.
- Click on the 'Continue' button..
- If the code is compatible that, you will receive a message.

#### **Read More**